## **Booking a Flight on Connexxus**

1. Login to Connexxus at <u>https://secure.ucop.edu/connexxus/index.php</u> and search for your desired itinerary\* (both BCD Travel and UC Travel accept Direct Bill IDs - Campus recommends BCD Travel as the preferred agency).

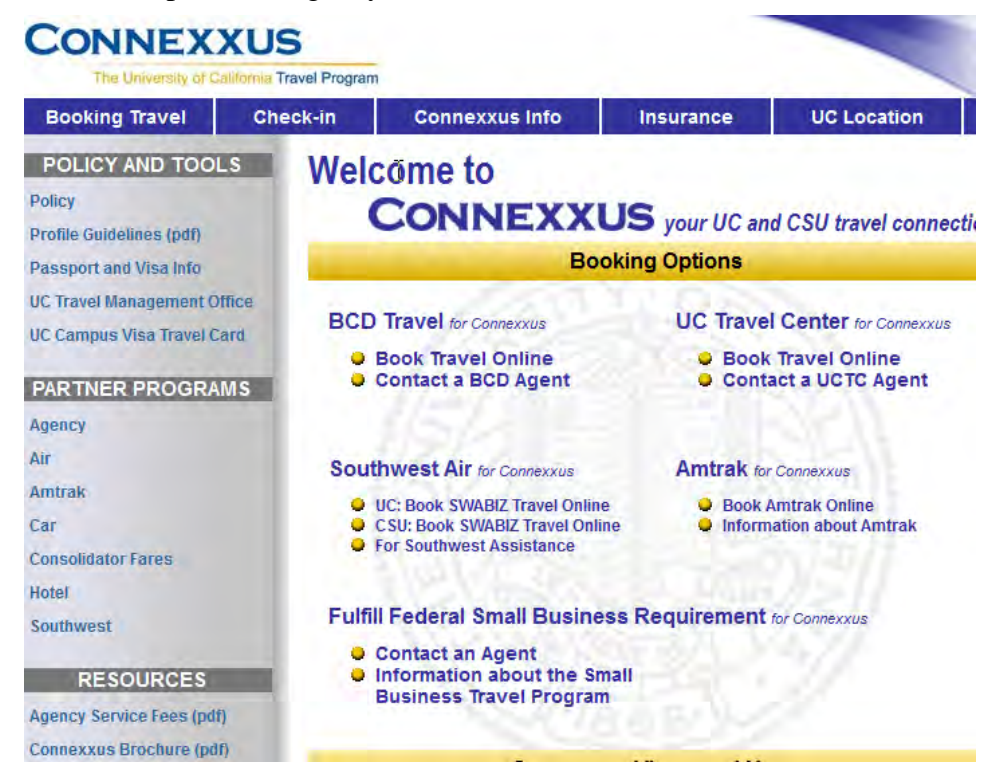

2. Select a flight and place a "hold" on the itinerary. Forward system generated email with your held itinerary to your RSO.

| np booking information                                                         |                                                           |
|--------------------------------------------------------------------------------|-----------------------------------------------------------|
| The trip name and description are for your record                              | keeping convenience. If you have any special requests for |
| Trip Name                                                                      | Trip Description (optional)                               |
| This will appear in your calendar                                              | Used to identify the trip purpose                         |
| Trip from San Francisco to New York                                            |                                                           |
|                                                                                | N                                                         |
|                                                                                | . 🖌 .                                                     |
| Comments for the Travel Agent (optional)                                       |                                                           |
| Special Requests may incur a higher service fee.                               | Send a copy of the confirmation to: 👔                     |
|                                                                                |                                                           |
|                                                                                | Send my email confirmation as                             |
|                                                                                | HTML O Plain-text                                         |
| lotal Salart an option below to cand your cast                                 | Check below to cend a message to the airline              |
| preference to Jet Blue or Virgin America Airlines.                             | requesting wheelchair assistance at the airport           |
|                                                                                | ▼                                                         |
| Enter your Direct Bill ID; If not a UCB paid trip<br>enter 10 nines [Required] | Select your purpose for this trip [Required]              |
|                                                                                | <b>•</b>                                                  |
|                                                                                | Enter the name of the department hosting this             |
|                                                                                | trip if applicable (optional)                             |
|                                                                                |                                                           |
|                                                                                |                                                           |
|                                                                                |                                                           |

- 3. Complete the ERSO Direct Bill ID request form and send to RSO: http://www.erso.berkeley.edu/erso/sites/default/files/uploads/ DirectBillIDRequestForm.pdf
- 4. RSO will provide a you a Direct Bill ID
- 5. Return to Connexxus online and complete the booking, entering the Direct Bill ID when prompted.

| Trip Booking Information                                                                             |                                                                                |
|----------------------------------------------------------------------------------------------------|--------------------------------------------------------------------------------|
| The trip name and description are for your record the travel agent, please enter them into the agent | keeping convenience. If you have any special requests for<br>comments section. |
| Trip Name                                                                                            | Trip Description (optional)                                                    |
| This will appear in your calendar                                                                    | Used to identify the trip purpose                                              |
| Trip from San Francisco to New York                                                                  |                                                                                |
|                                                                                                    | N                                                                              |
|                                                                                                    |                                                                                |
| Comments for the Travel Agent (optional)                                                             |                                                                                |
| Special Requests may incur a higher service fee.                                                     | Send a copy of the confirmation to: 🔯                                          |
|                                                                                                    |                                                                                |
|                                                                                                    | Send my email confirmation as                                                  |
|                                                                                                    | HTML  Plain-text                                                               |
|                                                                                                    |                                                                                |
| Note! Select an option below to send your seat                                                       | Check below to send a message to the airline                                   |
| preference to Jet Blue or Virgin America Airlines.                                                   | requesting wheelchair assistance at the airport                                |
| •                                                                                                    |                                                                                |
| inter your Direct Bill ID; If not a UCB paid trip                                                    | Select your purpose for this trip [Required]                                   |
| enter 10 nines [Required]                                                                            | <b>•</b>                                                                       |
|                                                                                                    | Enter the name of the department hosting this                                  |
|                                                                                                    | trip if applicable (optional)                                                  |
|                                                                                                    |                                                                                |
|                                                                                                    |                                                                                |
|                                                                                                    |                                                                                |
|                                                                                                    |                                                                                |
|                                                                                                    |                                                                                |
| N                                                                                                    |                                                                                |
| You may HOLD this reserva                                                                            | tion until: 05/07/2011 11:55 PM Pacific                                        |
|                                                                                                    |                                                                                |
|                                                                                                    |                                                                                |

\*For international or multi-leg trips, it is recommended to use travel agent; for BCD Travel, 1-877-885-8632 (BDC) or 1-800-235-8252 (UC Travel). If you contact a travel agent, inform them that you are booking a UC Berkeley ticket using a Direct Bill ID

NOTE: we recommend that you establish your travel "profile" when you initially use the system (this is a one-time set up).